# **FRONTIER BANK**

# BUSINESS ONLINE BANKING USER GUIDE

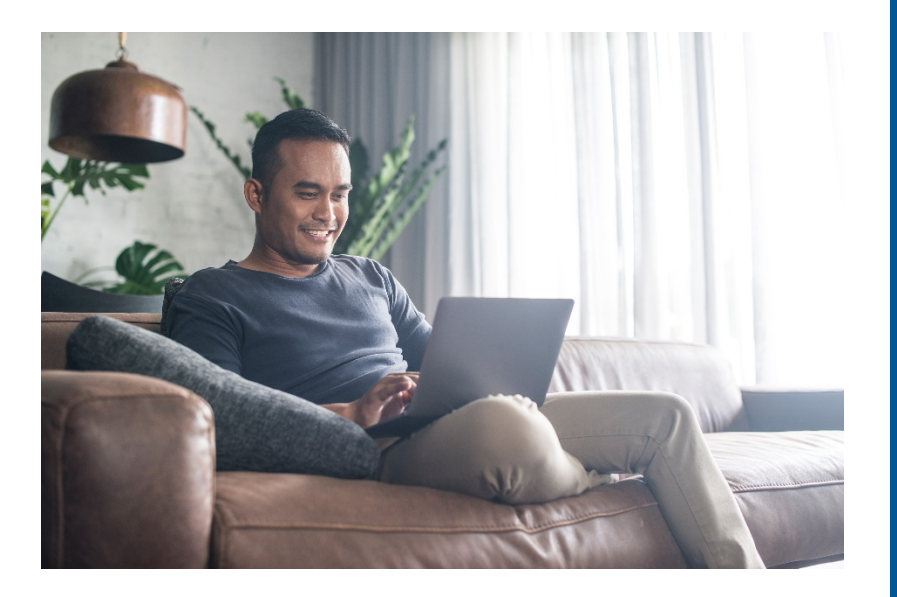

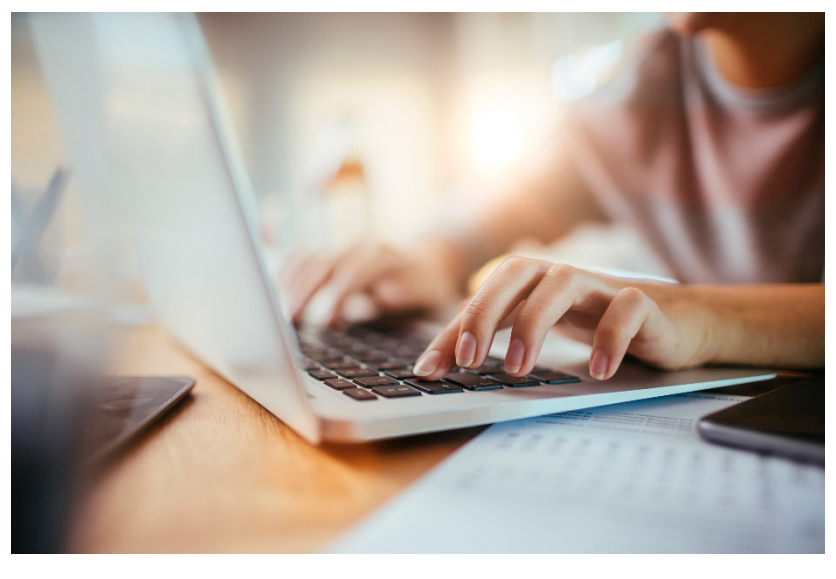

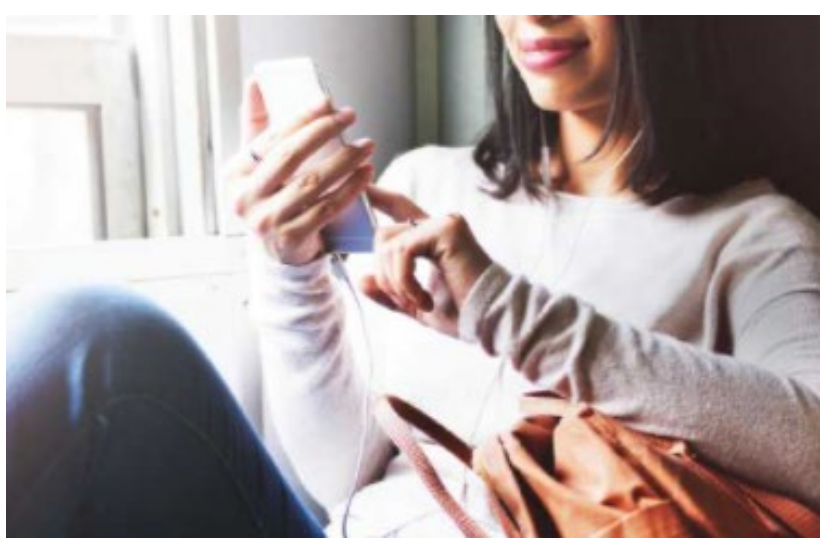

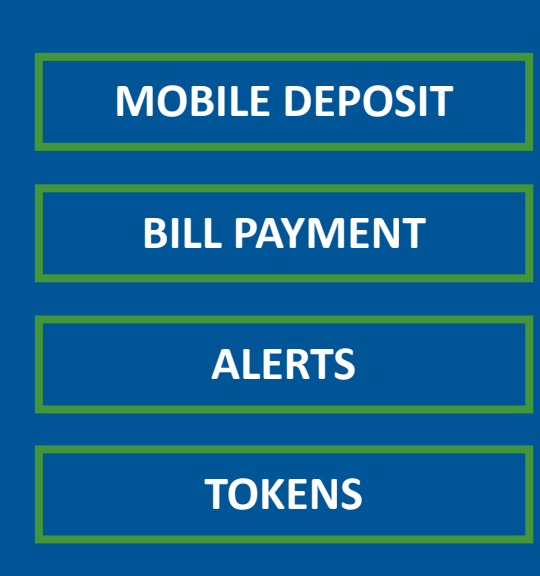

A user guide for digital banking products available through the Frontier Business Banking website and app.

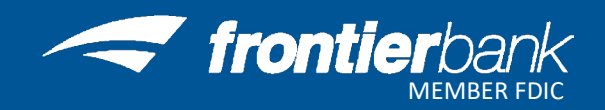

**Business Banking Mobile App** 

**Business Mobile Deposit** 

**Bill Payment** 

Alerts

**Token Setup** 

Switch Token from Existing Phone to New Phone

**Contact Us** 

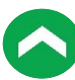

This user guide will help you navigate through the products available through Frontier Bank's Business Online Banking. Simply click on the titles on page 2 to direct you to those specific instructions.

Your market representative will provide you with your username and password to login into Business Online at <u>www.frontbank.com</u>.

Contact Frontier Bank's <u>Digital Banking Department</u> with any questions.

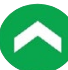

The Frontier Business Banking Mobile App allows you to have the convenience of Business Online Banking at your fingertips.

1. Go into your App store on your mobile device

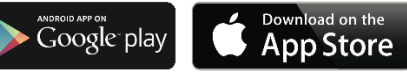

- 2. Type Frontier Bank Business Banking in your search bar
- 3. Select the app with the Frontier Bank logo and click Install

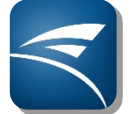

4. Once the app is installed, click on **Open** 

# **Business Mobile Deposit**

Mobile Deposit allows customers to make deposits anywhere using the Business Banking Mobile app. Each user has the ability to deposit up to \$25,000 per day.

- 1. Log into your BusinessBB app
- 2. Click on **Deposit** and **New Deposit**
- 3. Endorse check with signature and "For Mobile Deposit Only"

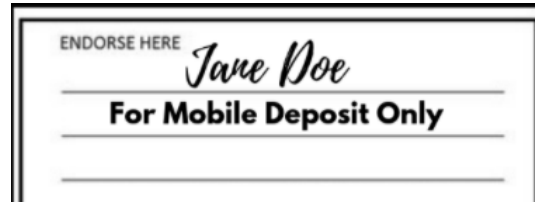

- 4. Select the account number, enter amount, capture front image and capture back image
  - a. Make sure item is flat
  - b. Put on plain dark surface
- 5. Verify deposit information and click Deposit
- 6. Verify information and click Confirm

# **Bill Payment**

Discover an easier way to pay your bills from one secure and convenient location. Setup one-time or reoccurring payments to all of your payees.

- 1. Visit Frontier Bank's website at <u>www.frontbank.com</u>
- 2. Log into your Business Online Banking account
- 3. Click on Payments & Transfers
- 4. Click on Bill Payment
- 5. Create and answer Security question, if prompted
- 6. Click Add Bill to begin payment process
- 7. Complete steps for each new Bill Payment Transaction

# Alerts

Account Information when you need it! Setup automatic alerts for Checking, Savings, CD or Loan Accounts.

#### **Creating a New Alert**

- 1. Visit Frontier Bank's website at www.frontbank.com
- 2. Log into your Online Banking account
- 3. Click on Alerts in the top right corner
- 4. Choose Time Zone
- 5. Email Address
  - a. Verify Email Address is correct
    - i. Click on Send Activation Code
    - ii. You will receive an email message containing an activation code
    - iii. Enter the Activation Code and click Activate
    - iv. "Activated" will show under your Email Address
  - b. If email is not correct, click on Add Email
    - i. Enter Email Address and click Save
    - ii. Click Delete next to incorrect Email Address and then click Yes
  - c. Do Not Disturb
    - i. Click on Set Up to enter times that you will NOT receive alerts
      - 1. Enter Start Time and End Time
      - 2. Click Save

## 6. Text Message

- a. Verify Phone Number is correct
  - i. Click on Send Activation Code
  - ii. You will receive a text message containing an activation code
  - iii. Enter the Activation Code and click Activate
  - iv. "Activated" will show under your Phone Number
- b. If Phone Number is not correct, click on Add Mobile
  - i. Enter Phone Number and click Save
  - ii. Click Delete next to incorrect Phone Number and then click Yes
- c. Do Not Disturb
  - i. Click on Set Up to enter times that you will NOT receive alerts
    - 1. Enter Start Time and End Time and click Save
- 7. Click Next
- 8. Click + next to the type of alert
  - a. Select the type of alert
  - b. Click box next to email address or phone number and click Save
  - c. "Alert Subscriptions Saved" will appear
  - d. Click Close
  - e. Repeat for each alert
- 9. Click Next
- 10. You will see the overview for all alerts that you currently have setup

# Adding a New Alert

- 1. Visit Frontier Bank's website at <u>www.frontbank.com</u>
- 2. Log into your Online Banking account
- 3. Click on Alerts in the top right corner
- 4. Click on Alert Options
- 5. Click + next to the type of alert
  - a. Select the type of alert
  - b. Click box next to email address or phone number and click Save
  - c. "Alert Subscriptions Saved" will appear
  - d. Click Close
  - e. Repeat for each alert

## **Changing an Existing Alert**

- 1. Visit Frontier Bank's website at www.frontbank.com
- 2. Log into your Online Banking account
- 3. Click on Alerts in the top right corner
- 4. Under the Overview tab click on Edit next to alert
- 5. Choose new alert recipient and click Save
  - a. You can add a new alert recipient under Contact Options
  - b. Email Address
    - i. Verify Email Address is correct
      - 1. Click on Send Activation Code
      - 2. You will receive an email message containing an activation code
      - 3. Enter the Activation Code and click Activate
      - 4. "Activated" will show under your Email Address
    - ii. If email is not correct, click on Add Email
      - 1. Enter Email Address and click Save
      - 2. Click Delete next to incorrect Email Address and then click Yes
    - iii. Do Not Disturb
      - 1. Click on Set Up to enter times that you will NOT receive alerts
        - a. Enter Start Time and End Time
        - b. Click Save
  - c. Text Message
    - i. Verify Phone Number is correct
      - 1. Click on Send Activation Code
      - 2. You will receive a text message containing an activation code
      - 3. Enter the Activation Code and click Activate
      - 4. "Activated" will show under your Phone Number
    - ii. If Phone Number is not correct, click on Add Mobile
      - 1. Enter Phone Number and click **Save**
      - 2. Click Delete next to incorrect Phone Number and then click Yes
    - iii. Do Not Disturb
      - 1. Click on **Set Up** to enter times that you will <u>NOT</u> receive alerts
        - a. Enter Start Time and End Time and click Save

# Deleting an Existing Alert

- 1. Visit Frontier Bank's website at <u>www.frontbank.com</u>
- 2. Log into your Online Banking account
- 3. Click on **Alerts** in the top right corner
- 4. Under the Overview tab click on **Delete** next to alert
- 5. Click Yes

## Hard Token Enrollment

- 1. Visit Frontier Bank's website at www.frontbank.com
- 2. Choose Business Banking in the drop down in the Login Section

| Business Banking        | ~ |
|-------------------------|---|
| User ID                 |   |
| Password                | G |
| ost/Damaged Token       |   |
| Forgot password or PIN? |   |

- 3. Enter Username and Password and click Go
- 4. Enter & Confirm a new password and click Continue
- 5. Enter Mother's maiden name and click Continue
- 6. Click button on Token and Enter Token-generated password
- 7. Enter a 4-digit PIN
- 8. Enter a Security Question and Answer and click Continue

## Soft Token Enrollment

- 1. Visit Frontier Bank's website at www.frontbank.com
- 2. Choose Business Banking in the drop down in the Login Section
- 3. Enter Username and Password and click Go
- 4. Download and open the DIGIPASS for Business Banking app

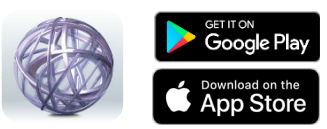

- 5. On computer screen, click Begin Activation
- 6. On DIGIPASS app, tap Begin Activation
- 7. Capture activation image on computer screen using smartphone camera

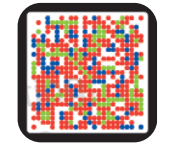

- 8. Complete the Activate Token form on computer screen and click Continue
- 9. Tap Scan Image button on DIGIPASS app to capture second activation image
- 10. Enter the one time password as displayed in the app
- 11. Click Complete Activation

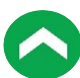

# Transition from Hard Token to Soft Token

- 1. Login into Frontier Bank's website at www.frontbank.com
- 2. Click on the **Profile** button in the top right corner
- 3. Under the Token section, click Switch to App button
- 4. Enter Username and PIN (4 digits) and click Begin Verification
- 5. Answer the Security Question and click Begin Verification
- 6. Click Begin Activation
- 7. Download and open the DIGIPASS for Business Banking app and tap Begin Activation
- 8. Capture activation image on computer screen using smartphone camera

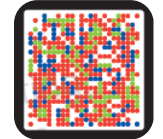

- 9. Enter the device code presented on your device into the field on your computer screen
- 10. Add a device nickname and click Continue
- 11. Tap Scan Image button on DIGIPASS app to capture second activation image
- 12. Enter the **one-time password** on the computer screen as displayed in the app
- 13. Click Complete Activation

# Transition Soft Token to New Device

- 1. Login into Frontier Bank's website at www.frontbank.com
- 2. Click on the **Profile** button in the top right corner
- 3. In the Token section, click the View button
- 4. Click Add Device
- 5. Enter your Username, Password & PIN (4 digits) and click Begin Verification
- 6. Answer the Security Question and click Complete Verification
- 7. Click Begin Activation
- 8. Download and open the DIGIPASS for Business Banking app on new device and tap **Begin Activation**
- 9. Capture activation image on computer screen using smartphone camera

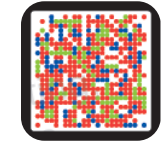

- 10. Complete the Activate Token form on computer screen and click **Continue**
- 11. Tap **Scan Image** button on DIGIPASS app to capture second activation image
- 12. Enter the **one-time password** on the computer screen as displayed in the app
- 13. Click Complete Activation

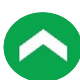

# Add Additional User Device for Soft Token

(Can have up to 99 devices per user)

- 1. Login into Frontier Bank's website at www.frontbank.com
- 2. Click on the Profile button in the top right corner
- 3. In the Token section, click the View button
- 4. Click Add Device
- 5. Enter your 4-digit PIN and click Begin Activation
- 6. Enter your security question and click Complete Verification
- 7. Download Digipass app to new device
- 8. Open app and click **Begin Activation**
- 9. Click Begin Activation button on computer screen
- 10. Capture activation image on computer screen using smartphone camera
- 11. Complete the Activate Token form on computer screen and Click Continue
- 12. Tap Scan Image button on DIGIPASS app to capture second activation image
- 13. Enter the one time password as displayed in the app
- 14. Click Complete Activation

## **Change Token PIN**

- 1. Visit Frontier Bank's website at <u>www.frontbank.com</u>
- 2. Click on the **Profile** button in the top right corner
- 3. In the PIN section click the Edit button
- 4. Enter your current PIN (4 digits)
- 5. Create and verify your new PIN
- 6. Click Save

# Locations

Falls City - 402.245.2486 Lincoln (Glynoaks Dr.) - 402.434.2525 Lincoln (O St.) - 402.261.4225 Madison - 402.454.3381 Norfolk - 402.379.1142 Omaha - 402.330.4711 Pender - 402.385.3063 Stella - 402.883.2211

FOR QUESTIONS OR INFORMATION CONTACT DIGITAL BANKING AT: Phone: (844) 465-6254 E-mail: digitalbanking@frontbank.com

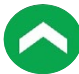